# hello.world 開發紀錄

作者: HsiupoYeh 日期: 2019-09-15 版本: v20190915a

## 建立儲藏庫(Repository):

1. 填儲藏庫名稱(Repository name):

| hello.world |  |
|-------------|--|
|             |  |

| 2. | 描述(Description): |
|----|------------------|
|----|------------------|

第一個 GitHub 專案。一個靜態 HTML 頁面。

- 選擇「public(公開)」。免費用戶必須開源,也就是讓其他人看得到所有程式碼,選另 一個會被要求付費。
- 勾選「Initialize this repository with a README」,使這個新儲藏庫有一個預設的讀我檔案,檔名為「README.md」。
- 5. 「Add .gitignore」選擇 None, 不必忽略任何檔案。
- 6. 「Add a license」選擇 None,沒有任何版權宣告,代表保留所有權力。
- 7. 按下「Create repository(建立儲藏庫)」。

### 新建立一個簡單的 Hello world 的 HTML 網頁:

- 1. 前往「https://github.com/HsiupoYeh/hello.world」頁面。
- 在「Code」標籤頁下,預設分支為「master」的狀況下,點擊「Create new file」,會進入「https://github.com/HsiupoYeh/hello.world/new/master」。
- 3. 在檔案名稱文字框中填入:

index.html

| 4. 在「Edit new file」下方文字區塊中填入:                                                                                                   |
|----------------------------------------------------------------------------------------------------|
| <html></html>                                                                                                    |
| <header></header>                                                                                                    |
| <meta charset="utf-8"/>                                                                                                    |
| <title>Simple Hello World Example</title>                                                                                       |
|                                                                                                    |
| <body></body>                                                                                                    |
| Hello World!                                                                                                    |
|                                                                                                    |
|                                                                                                    |
| GitHub repository: <a< td=""></a<>                                                                                              |
| href="https://github.com/HsiupoYeh/hello.world/">https://github.com/HsiupoYeh/hello.world/<                                     |
| /a>.                                                                                                    |
| Author: Hsiupo Yeh                                                                                                    |
| Version: v20190915a                                                                                                    |
| The development log can be found <a href="hello.world 開發紀錄&lt;/td&gt;&lt;/tr&gt;&lt;tr&gt;&lt;td&gt;_v20190915a.pdf">here</a> . |

- 5. 在「Commit new file」下方選擇「Commit directly to the master branch.」,用意是直接 提交到 master 分支。
- 6. 按下「Commit new file(提交新檔案)」。

### 設定為靜態網頁:

- 1. 前往「https://github.com/HsiupoYeh/hello.world」頁面。
- 點擊「Settings」標籤頁,就會前往「https://github.com/HsiupoYeh/hello.world/settings」 頁面。
- 往下拉,找到「GitHub Pages 」區塊,把「Source」選為「master branch」,也就是預 設的 master 分支。此時會重新整理網頁,提示靜態網頁的網址。也就是:

https://hsiupoyeh.github.io/hello.world/

4. 注意,網頁原始碼更新後,靜態頁面約5分鐘生效。

#### 編輯 README.md 檔案:

- 1. 前往「https://github.com/HsiupoYeh/hello.world」頁面。
- 在「Code」標籤頁下,預設分支為「master」的狀況下,在檔案清單中找到並點擊 「README.md」檔案,會進入
  - <sup>「</sup>https://github.com/HsiupoYeh/hello.world/blob/master/README.md」。
- 3. 在右方找到鉛筆圖示,可進入編輯檔案的頁面,也就是進入

「https://github.com/HsiupoYeh/hello.world/edit/master/README.md」頁面。

4. 在「Edit file」下方文字區塊中填入:

| # hello.world                                                                            |
|------------------------------------------------------------------------------------------|
| 第一個 GitHub 專案。一個靜態 HTML 頁面。                                                              |
|                                                                                          |
|                                                                                          |
| GitHub pages: <a< td=""></a<>                                                            |
| href="https://hsiupoyeh.github.io/hello.world/">https://hsiupoyeh.github.io/hello.world/ |
|                                                                                          |
| Author: Hsiupo Yeh                                                                       |
| Version: v20190915a                                                                      |
| The development log: <a href="hello.world 開發紀錄_v20190915a.pdf">here</a> .                |
|                                                                                          |

5. 在「Commit changes」下方選擇「Commit directly to the master branch.」,用意是直接 提交到 master 分支。

按下「Commit new file(提交新檔案)」。

# 上傳開發紀錄檔案:

- 1. 前往「https://github.com/HsiupoYeh/hello.world」頁面。
- 在「Code」標籤頁下,預設分支為「master」的狀況下,點擊「Upload files」,會進入 「https://github.com/HsiupoYeh/hello.world/upload/master」。
- 3. 按下「choose your files」,選擇「hello.world 開發紀錄\_v20190915a.pdf」檔案
- 在「Commit new file」下方選擇「Commit directly to the master branch.」,用意是直接 提交到 master 分支。
- 5. 按下「Commit changes」。

完成!